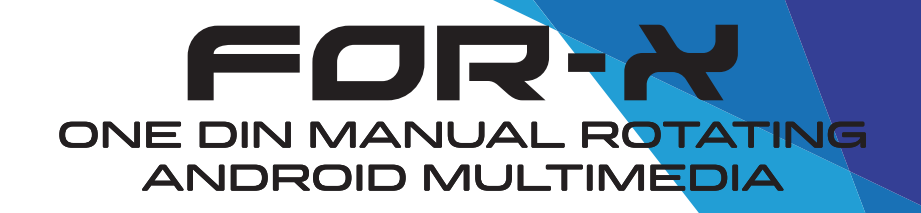

## User Guide

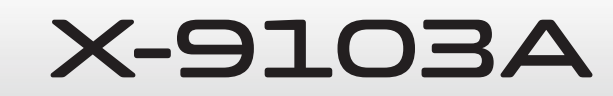

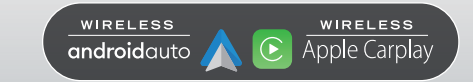

# I. Home

#### **1. Page introduction:**

1) Desktop top icon:

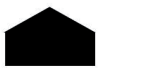

Home

Hide

Backstage

Return

E

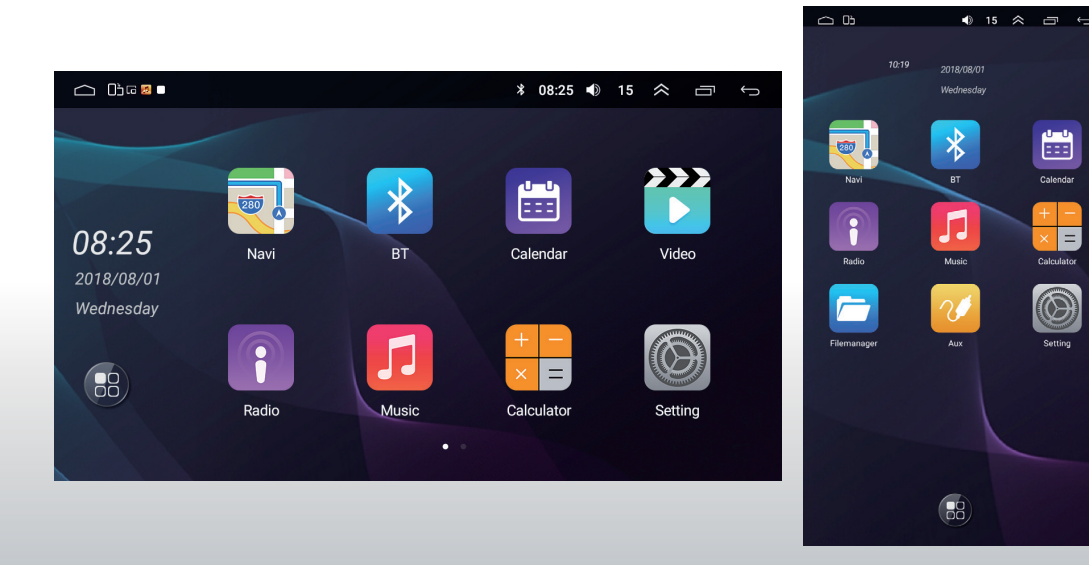

#### 2. App introduction:

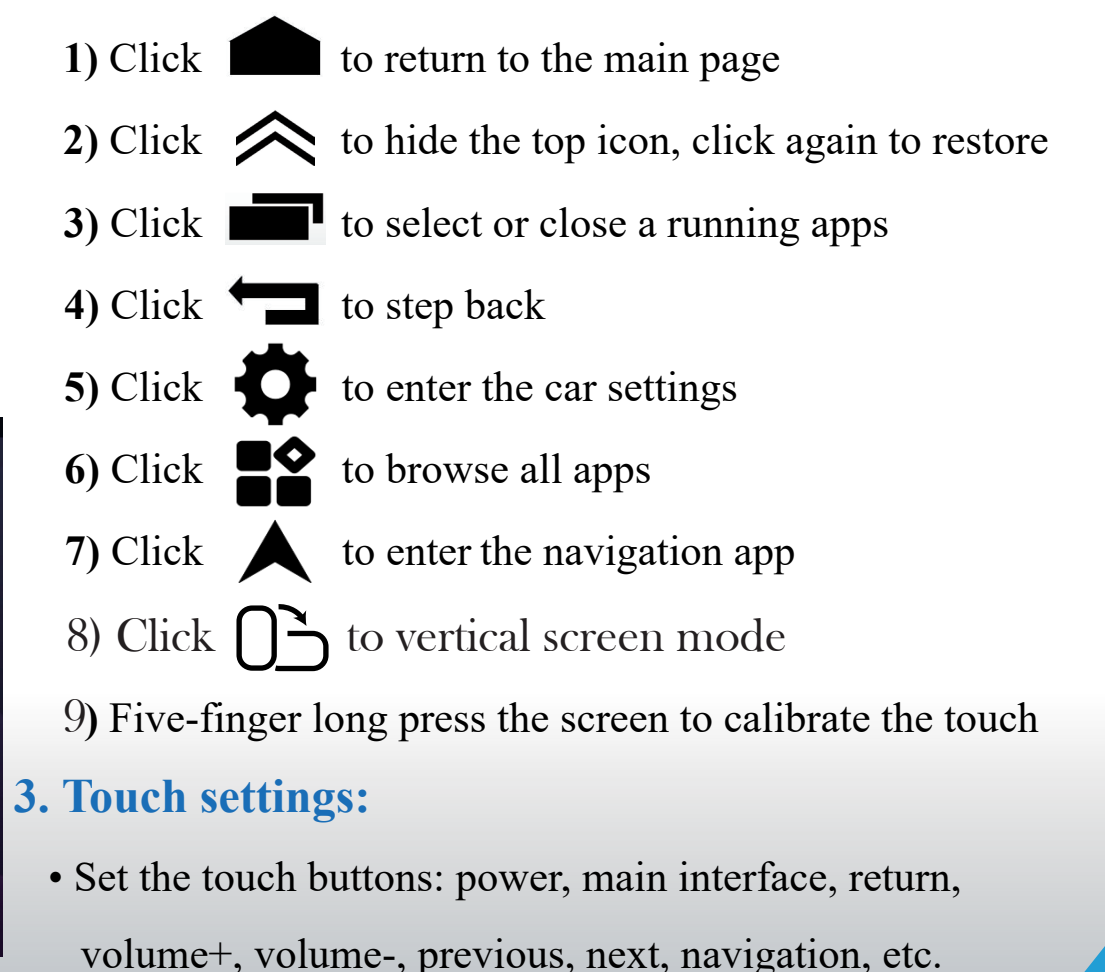

## **II. Drop-down Menu**

#### Touch the screen and drag down to pop up a drop-down menu, drag up to hide it

#### **1. Page introduction:**

- 1) WiFi, click to turn on/off, press and hold to enter the WiFi
- 2) Bluetooth, click to turn on/off, press and hold to enter the BT
- **3)** Screen off, click to turn off the screen
- **4)** Car Amplifier, click to turn on/off
- 5) Screenshot, save the picture to the file manager
- 6) Car settings, click to enter car settings
- 7) Clear-up, click to clear the device garbage
- 8) Video out, click to enter the video output interface
- 9) Optical fiber output, click to turn on/off

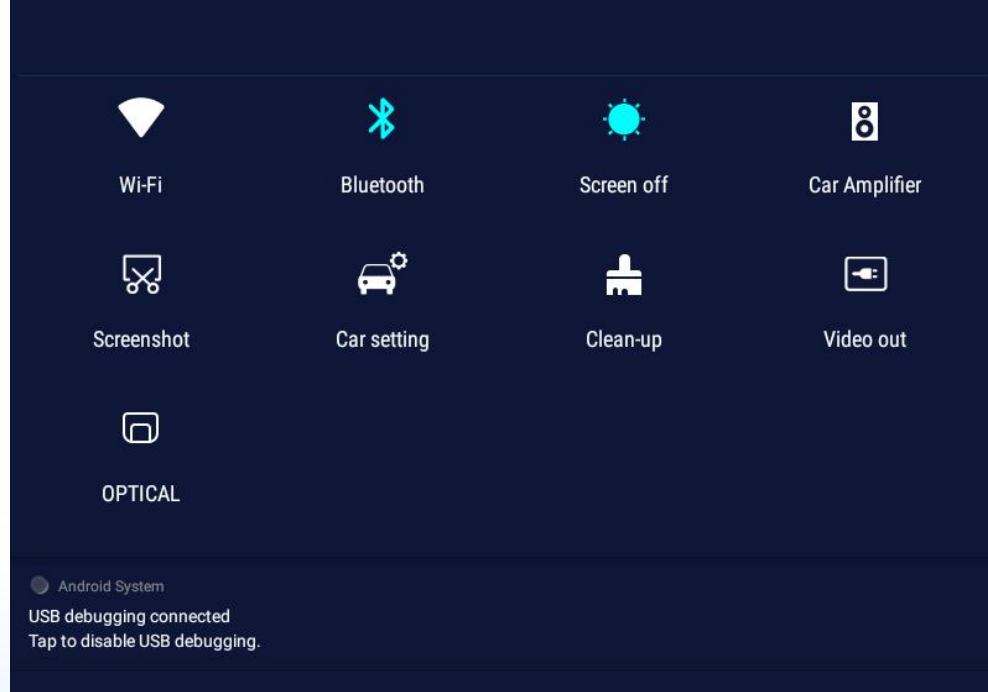

## **IV.** Music

#### Click "Music" to enter the app

- This operation is valid when the device has media files
- Key introduction:

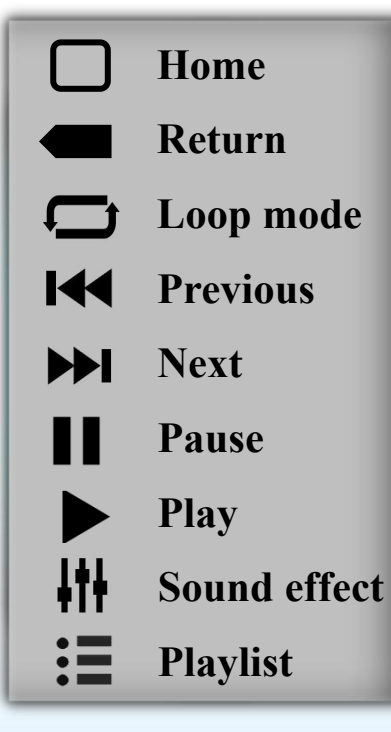

- Playlist: directory, song, singer, favorites, search
   Playback mode: single loop, listing loop, random play
   Sound effect: rock, classical, jazz, pop and other modes, can also be customized
- 4. How to play U disk audio:

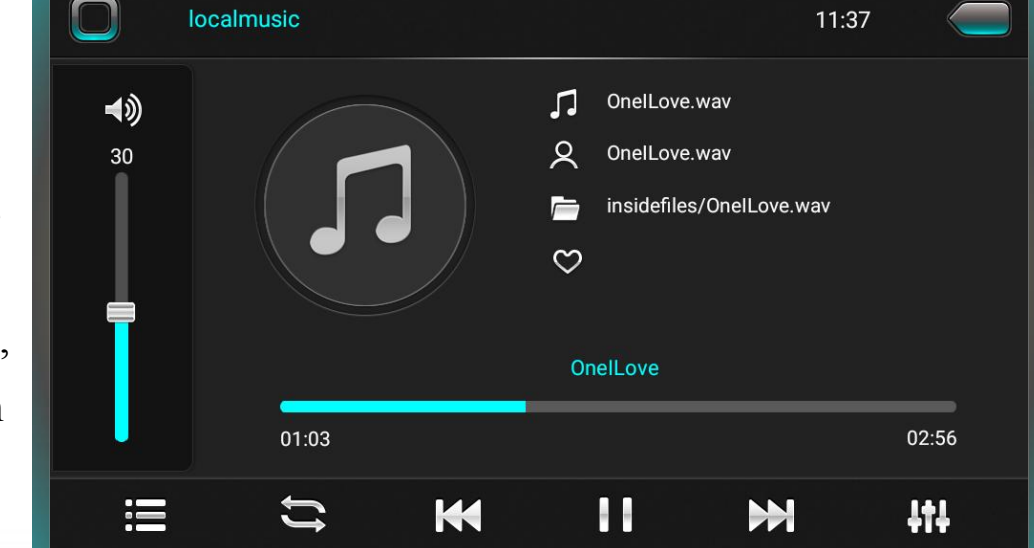

- Insert the U disk and the music will be played directly in the local music
- Open [File Manager] --- Select the audio file and click [Copy] --- Switch to the [Internal storage] --- Click [Paste]

# V. Video

#### Click "Video" to enter the app

- This operation is valid when the device has video files
- Key introduction:

|              | Return       |
|--------------|--------------|
| 4tt          | Sound effect |
| M            | Previous     |
|              | Next         |
|              | Pause        |
|              | Play         |
| $\mathbf{X}$ | Screen ratio |
| \$           | Decode mode  |
| Ê            | Playback mod |

1. Playback mode: single loop, listing loop, random play

- 2. Screen ratio: full screen, 4:3, 16:9
- 3. Playback mode: dual-screen display, picture-in-picture

4. Small window play: Open [picture-inpicture], switch the video to run in the background. Click to play the video in full screen mode.

5. Video list: All, SD card, Udisk

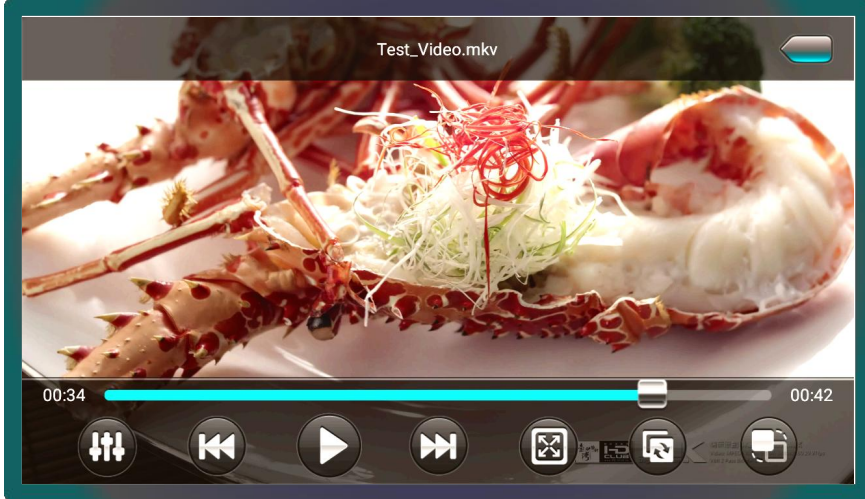

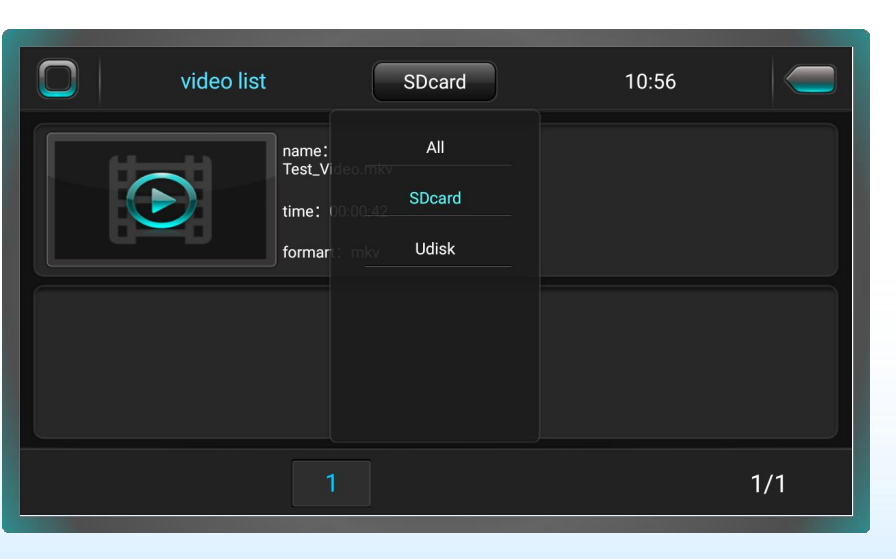

## VI. Radio

#### Click "Radio" to enter the app

- The FM/AM band can store 40 valid platforms each
- Key introduction:

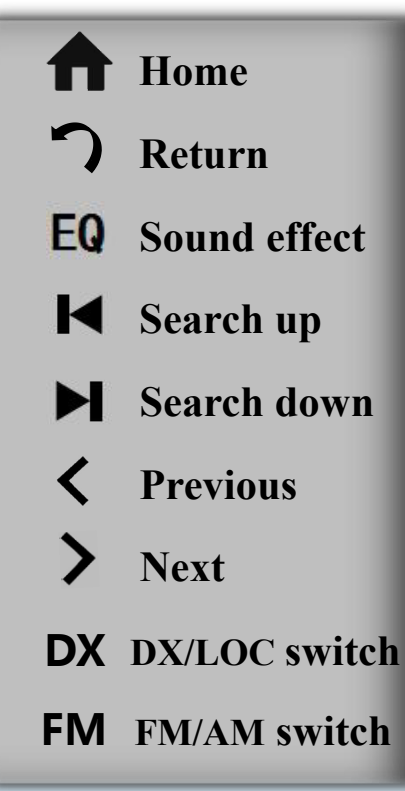

#### 1. DX/LOC:

DX: High sensitivity, suitable for radio stations with weak or distant signalsLOC: Low sensitivity, suitable for radio stations with strong local signals2. Auto search:

EQ

Click **[Search]** to perform the automatic search function, and automatically save the searched stations 3. FM/AM:

FM: 64.0MHz-108.0MHz AM: 522KHz-1629KHz

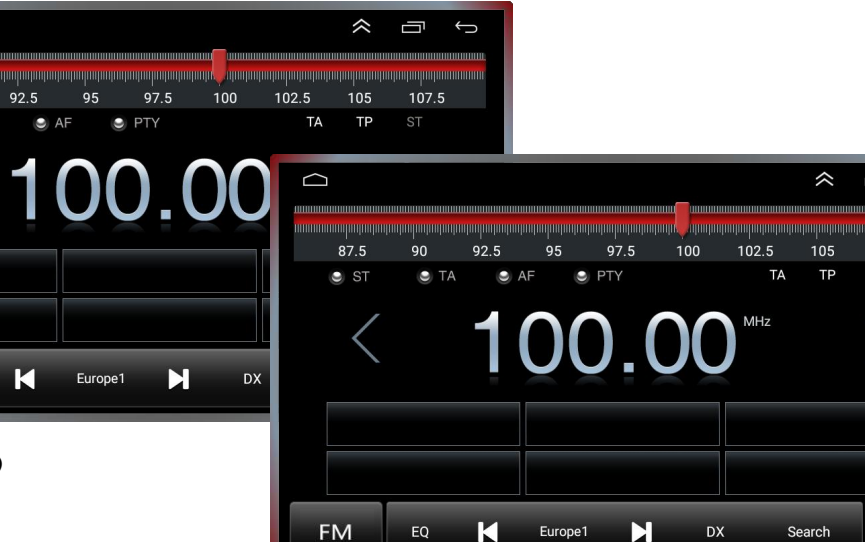

\* FM+RDS AM+FM+RDS: The interface is different

#### 4. Contractions:

- ST: Stereo switch during FM radio
- TA: Automatically search for other transmission frequencies of the current station
- AF: Automatically search for stations of the same type of program
- PTY: Display and search of program types
- TP: Mandatory traffic information

# VII. Bluetooth

#### Click "Bluetooth" to enter the app

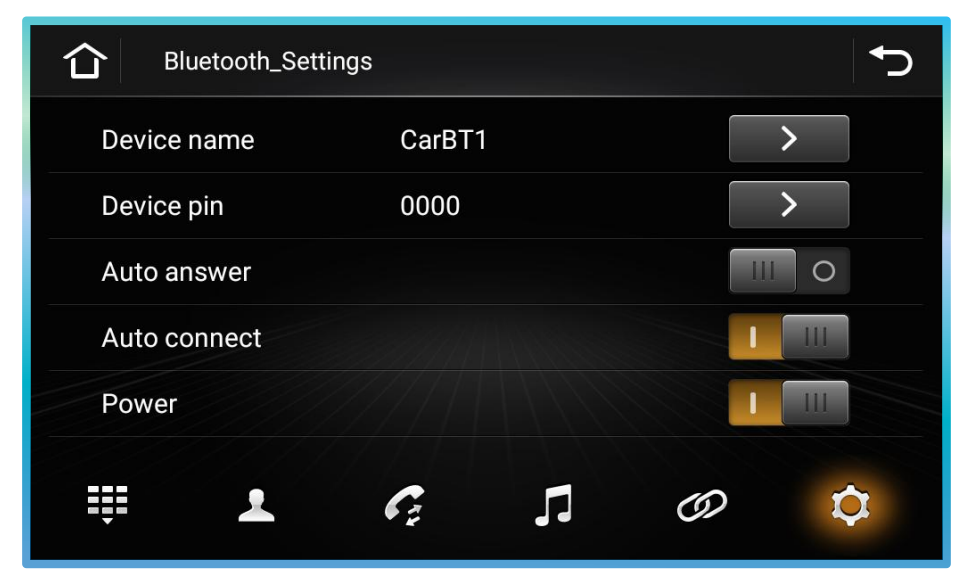

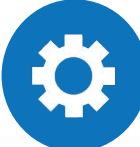

Settings: View the name, PIN code, and other data of the device. Yellow lights up to indicate selected 1. Pairing steps:

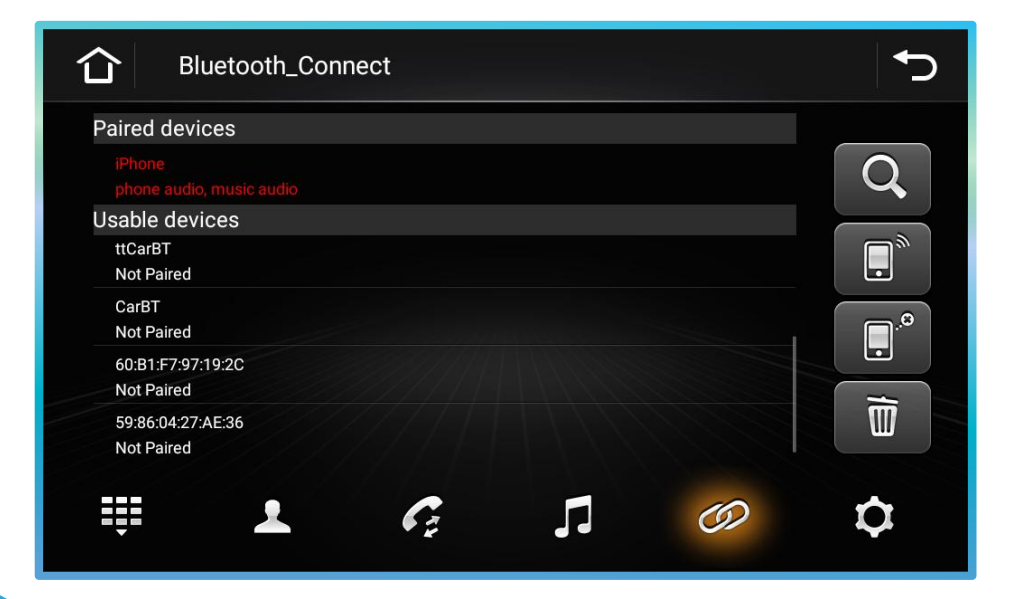

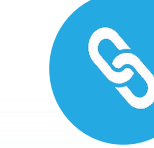

Icon meaning: Search for Bluetooth devices, connect Bluetooth devices, disconnect, delete pairing records

• Turn on the Bluetooth on the mobile phone --- Click 🗞 to enter the connection interface --- Click **Q** --- Click the device you want to pair --- Enter the PIN code on the mobile phone and the connection is complete

# Introduction to Bluetooth function

Click 📩 --- The phone pops up "Whether to allow access to contact information", and the device will sync the contacts after confirmation (Please do not operate at will during this process)

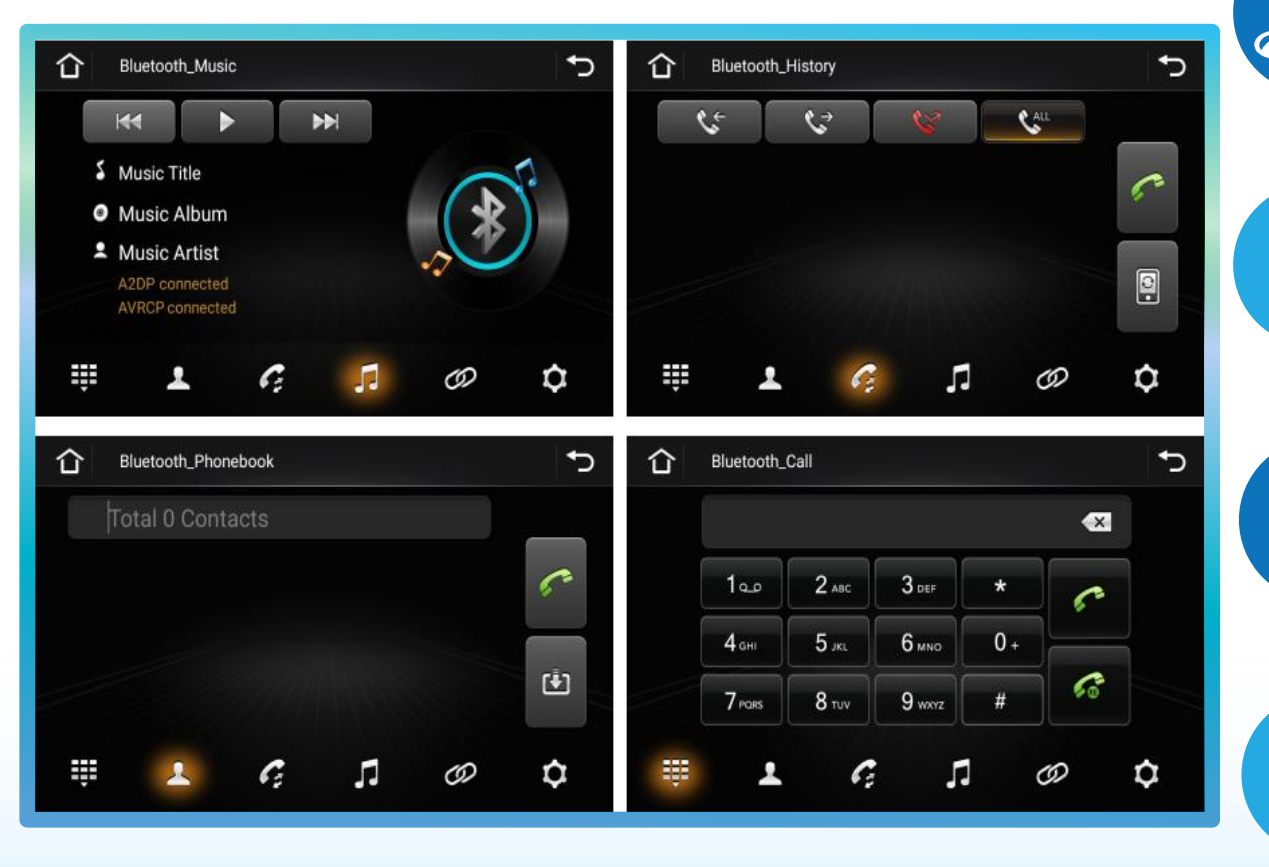

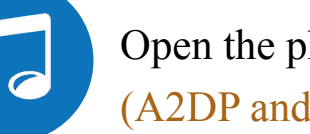

Open the phone's music app to play BT music (A2DP and AVRCP need to be connected)

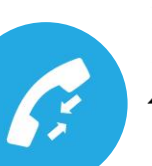

**C** incoming call **C** outgoing call **C** missed call Click to update the call history, click again to pause Click to switch the sound from the IVI System/Phone

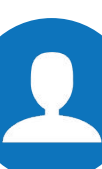

Click  $\checkmark$  to sync contacts **C**all the selected contact Update the contact, click again to pause

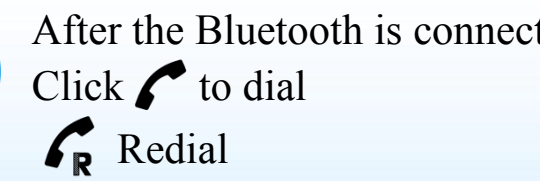

After the Bluetooth is connected, enter the number,

# **VIII. Sound Effect**

#### **Click "Sound Effect" to enter the app**

#### 1. Page content:

Provide a variety of sound modes + customization. Compensate and modify various sound sources, sound fields, or speaker effects by adjusting electrical signals of different frequencies.

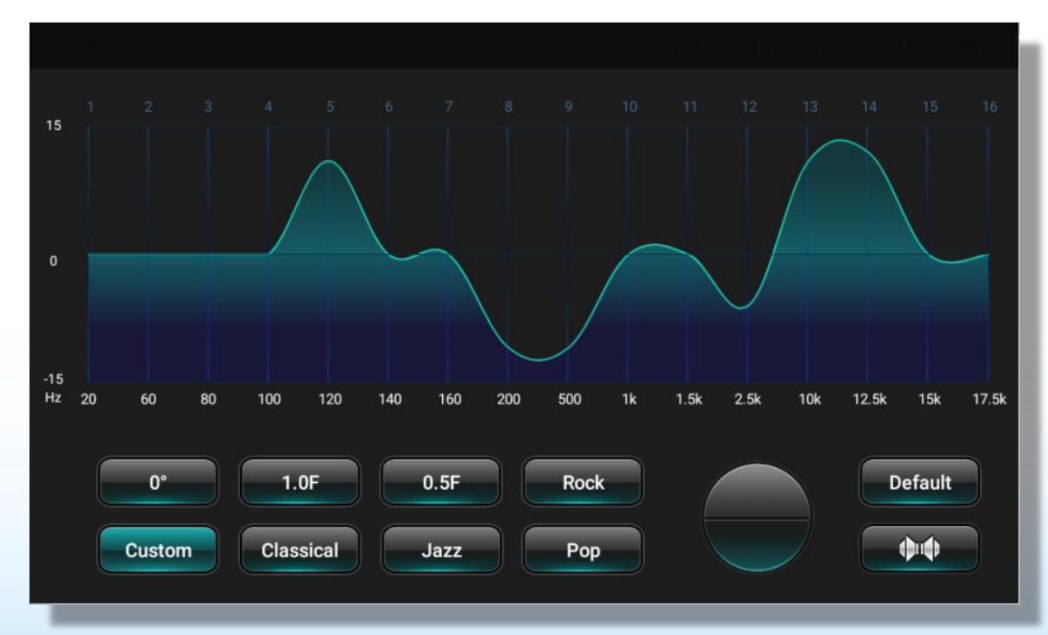

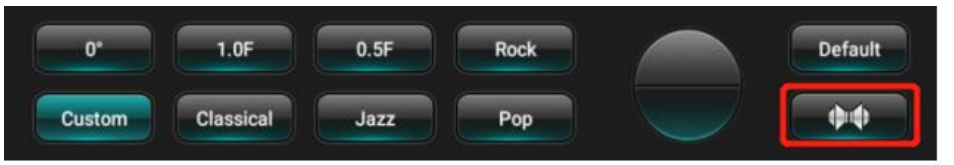

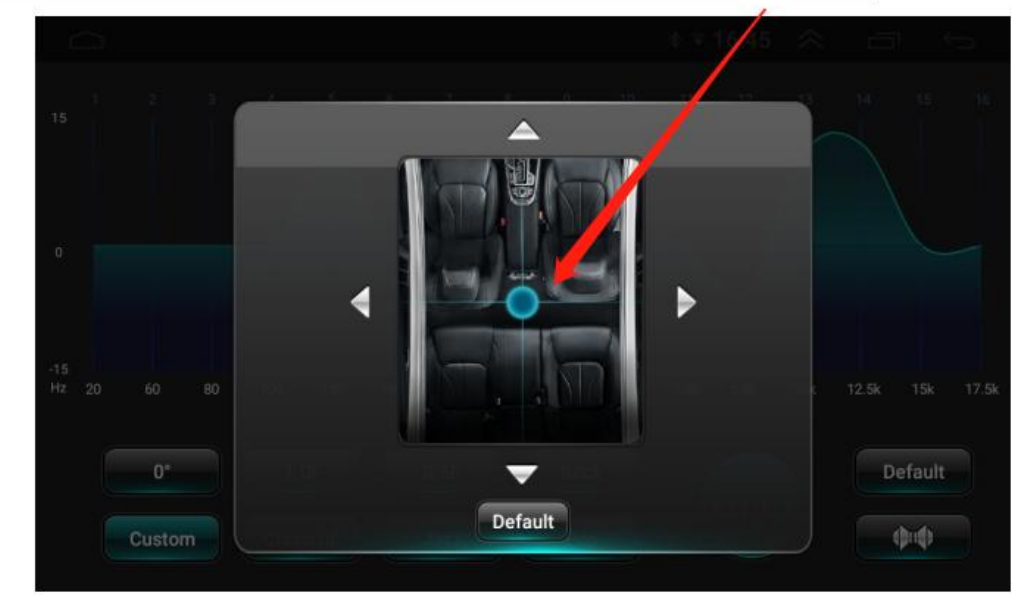

#### 2. Sound field:

Click (()) to enter the sound field settings, which are centered by default (indicating the sound equalization output). If you drag the dot to the main driving position, the sound output will focus on the main driving area.

# \* ZLINK (optional)

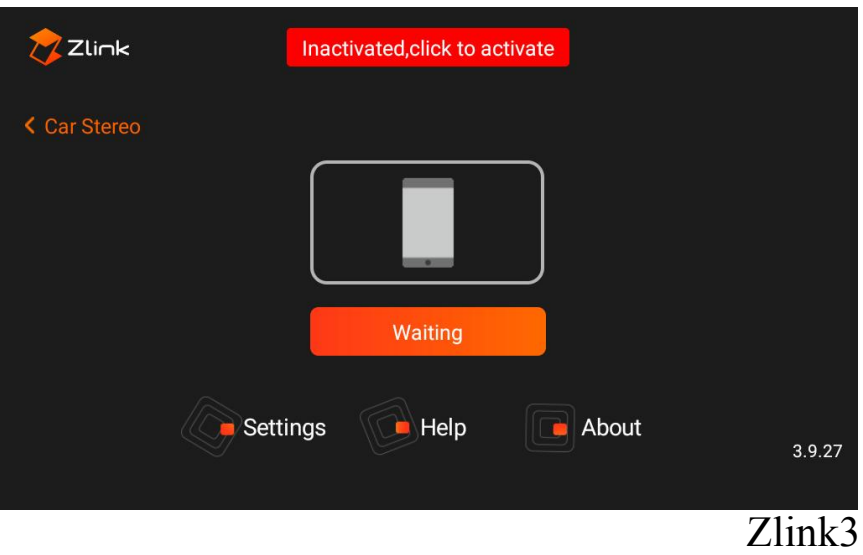

#### **1. Page introduction:**

1) Zlink is a smart application that connects IVI System with mobile phones. You can control navigation, music, answer phone calls, etc. on the display screen to enhance the owner's driving service experience and sense of security.

2) Must connect to internet to activate before using Zlink.

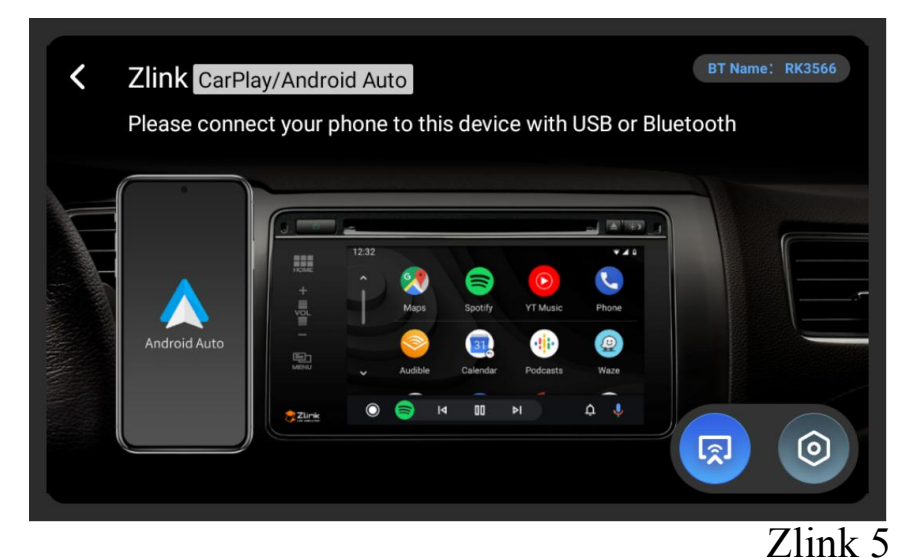

### 2. App introduction:

 Support wired CarPlay, wireless CarPlay, wired Android Auto, wireless Android Auto, and screen projection functions (Zlink 5).
 After the Zlink5 connection is successful, click to enter the screen projection mode, and click again to return to connected mode.

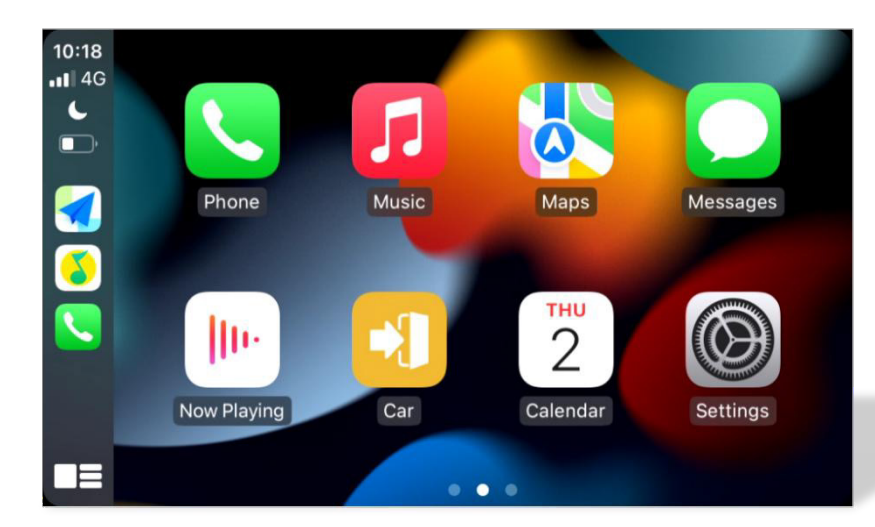

#### 3. Android Auto Wired Connection:

- ① Installation of prerequisite software of Android auto;
- ② Click to turn on Android auto;
- ③ Connect the mobile phone to the USB port of the IVI System;
- (4) Android auto will automatically detect and connect.
- 4. Android Auto Wireless Connection:
  - ① Connect the mobile phone to Bluetooth of the IVI System;
  - ② After the connection is successful, the IVI System will display the app page;
  - (The phone's WiFi will automatically connect to the hotspot of the IVI System.)
- ◆ Android auto uses Bluetooth to make calls

#### 1. Wired CarPlay Connection:

- ① Connect the mobile phone to Bluetooth of the IVI System;
- ② A prompt window will pop up when using Carplay for the first time
- ③ Click [use vehicle-mounted CarPlay];
- ④ After the connection is successful, the IVI System will display the application, iPhone's Bluetooth is automatically disconnected;
- (5) Meanwhile, the phone's WiFi will automatically connect to the hotspot of the IVI System.
- Disconnect mode: Turn off WiFi and Bluetooth. (If Bluetooth is not turned off, Carplay will be connected automatically)
- 2. Wired Carplay Connection:
  - ① Connect the iPhone to the USB OTG interface of the IVI System;
  - 2 After the connection is successful, the IVI System will display the app page. 3:46 • 12°C ▼ ⊿ 🕯  $\bigcirc$ Exit Audible Phone Maps 0 1 Ō Spotify Settings Customize Calendar • ..... Podcasts Deezer GameSnacks News  $\bigcirc$ Ů

#### 5. iPhone Wired Projection:

① Connect mobile phone to IVI System with via USB

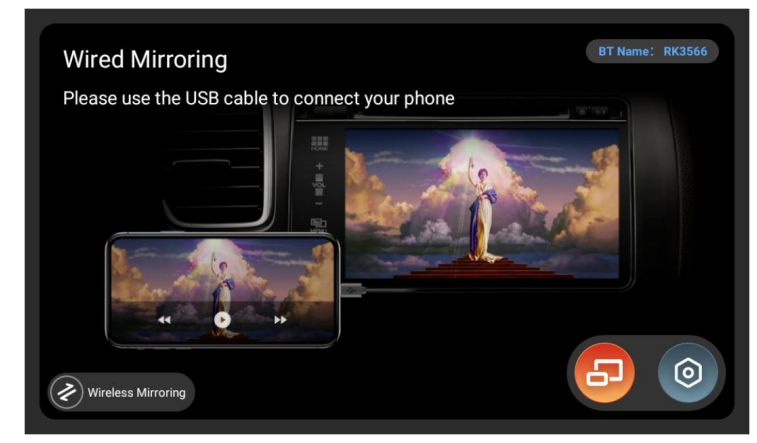

- 6. iPhone Wireless Projection:
  - ① Click [iPhone Wireless Projection] to connect the IVI System to the hotspot of the iphone;
  - ② Click [Cast screen] on the phone

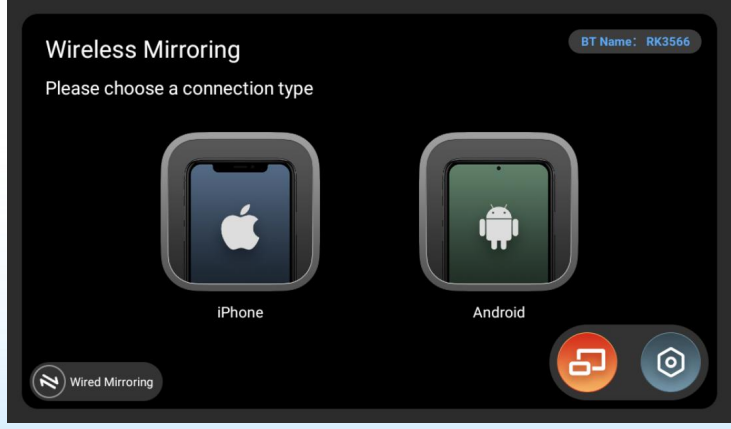

#### 7. Android Wired Projection:

- ① Click app on the mobile phone to enter the interface of selecting connection mode, and click USB connection;
- ② Click Step 2 to connect Bluetooth of device. After Bluetooth is connected, Step 2 changes from [Connect] to [Replace], and you can change to other Bluetooth;
- ③ Click [Start screen projection], the mobile phone system asks whether to display the content of the mobile phone on the IVI System, click [Start now], the screen casting will be OK.

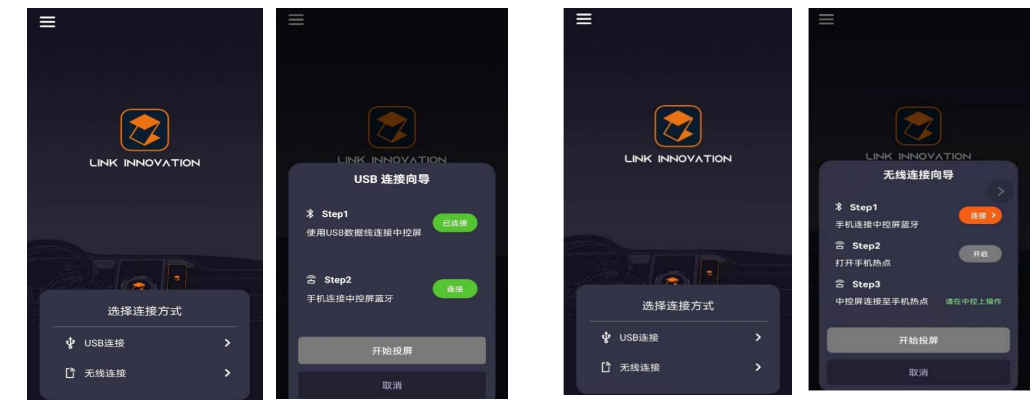

#### 8. Android Wireless Projection:

- ① Click [Android Wireless Projection], turn on the phone's Bluetooth to connect, then go to step 2, turn on the phone's hotspot;
- ② Proceed to Step3, click [Continue] on the IVI System, enter the [Wireless connection wizard], and let the IVI System connect to the phone's hotspot;
  ③ Click [Cast screen] on the phone, the screen casting will be OK.

# **IX.** Car Settings

1. Page content:

#### 1) Device port:

Click to view the information corresponding to each port

| Device Port      | Brightness     |  |
|------------------|----------------|--|
| System Info      | Navigation     |  |
| Factory Settings | GPS Detection  |  |
| Car Settings     | Steering Learn |  |
| Android Settings | Logo Settings  |  |
| Volume Settings  | Other Settings |  |

| Device Port      | Android:                                     |
|------------------|----------------------------------------------|
| System Info      | Android os:<br>CAN Pro:                      |
|                  | DDR : FLASH :                                |
| Factory Settings | cpu:                                         |
|                  | display:                                     |
| Car Settings     | MCU:                                         |
| our octango      | Audio decoder:                               |
| Android Settings |                                              |
|                  | default settings Android upgrade MCU upgrade |

2) System info: Volume Settings
Contains information such as DDR, FLASH, CPU, etc.
① Click [System Info] to view the SN code of the IVI System
② Click [default settings] to restore to the factory settings
③ Android upgrade/MCU upgrade: Upgrade the Android system version/MCU software to the latest version

#### 3) Factory settings:

Need to enter a password (Only for the factory)

#### 4) Car settings:

- Set up the original car according to the protocol provided by the protocol box company, the functions are as follows:
- ① Set the basic information and detailed information of the car
- ② Operate the car infotainment system through the original car panel buttons and panel knobs
- ③ Display air conditioning information and radar information, etc.
- (Note: Its function is done in accordance with the protocol)
- 5) Android settings:
- Wireless and network: WLAN, SIM card, traffic usage, more options
- ② Device: display, tone, application, storage device and USB, memory
- ③ Personal: location information, safety, account, language and inputting method, reset
- (4) System: date and time, barrier-free, about the car platform

| System Info      | The original car is set according to the protocol box company provides the<br>agreement to set the original car,features are:                                                                                                 |  |  |  |
|------------------|----------------------------------------------------------------------------------------------------|--|--|--|
| Factory Settings | Set the basic body and detailed information                                                                                                    |  |  |  |
| Car Settings     | Operate the main unit with the original car panel keys and panel knobs<br>Display air conditioning information and radar information,etc.(Note:The original<br>car set function in accordance with the agreement to complete) |  |  |  |
| Android Settings |                                                                                                    |  |  |  |
| Volume Settings  |                                                                                                    |  |  |  |
| Brightness       | Set into car                                                                                                    |  |  |  |
|                  |                                                                                                    |  |  |  |

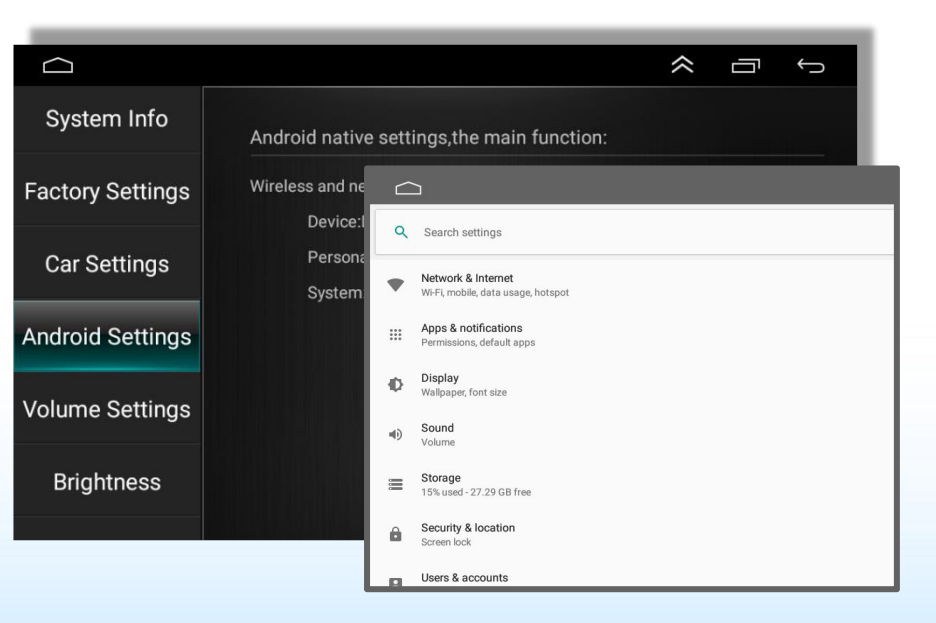

#### 6) Volume settings:

You can choose whether to use the default media volume or mute

- ① Set the media volume
- ② Set the call volume
- ③ Set the mixing ratio
- 4 Set the default media volume

| Android Settings | Silence all the sounds Turn on the default volume |
|------------------|---------------------------------------------------|
| Volume Settings  | Media 30                                          |
| Brightness       | Call 38                                           |
| Navigation       | Mixing Batio                                      |
| GPS Detection    | Default                                           |
| Steering Learn   | Media 30<br>volume                                |

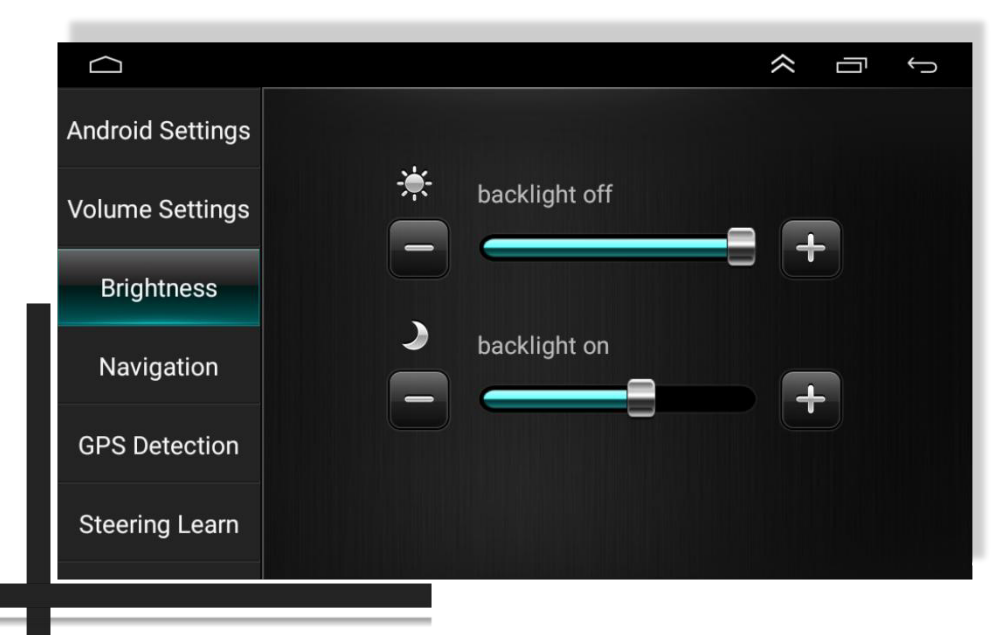

#### 7) Brightness settings:

① Set the backlight level when the lights are off/on
(Note: Click " , " to complete the adjustment)

#### 8) Navigation settings:

① Select the navigation application

② Settings: Start when booting/always ask

#### 9) GPS detection:

① View the relevant information of the GPS,

click O to restart the GPS

#### 10) Steering wheel learning:

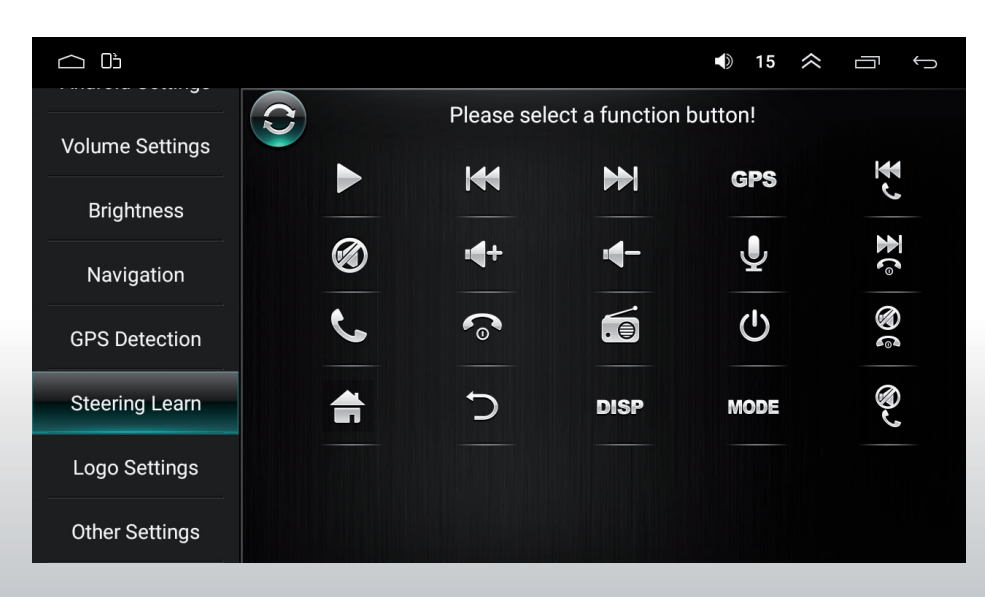

#### \*Learning steps:

Click the function button you want to learn on the device
 ("Please select a function button" will be prompted on the screen)
 Press and hold the corresponding button on the steering
 wheel (The operation times out and needs to be relearned)
 Repeat steps 1-2 until the required buttons on the steering
 wheel are fully learned.

#### Note: Clicking 🕥 will clear the learning

Conditions for realization:

- 1) Suitable for the steering wheel of the original car with non-bus control mode.
- 2) The steering wheel buttons of the original car must

controlled by voltage input method.

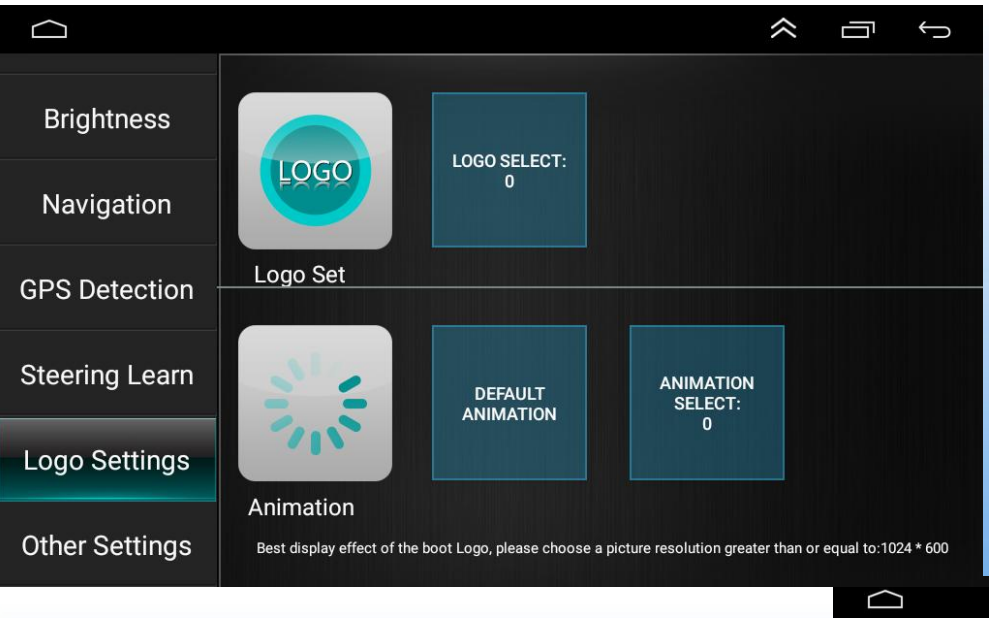

#### 12) Other settings:

① Float Bar on/off

2 Hand Brake on/off

③ Forced mode on/off

④ Reverse: Not mute on/off

#### 11) Logo settings:

 Logo settings: Select the logo file to set
 Animation settings: Select the animation file to set

\* This interface will prompt the IVI System for the appropriate resolution

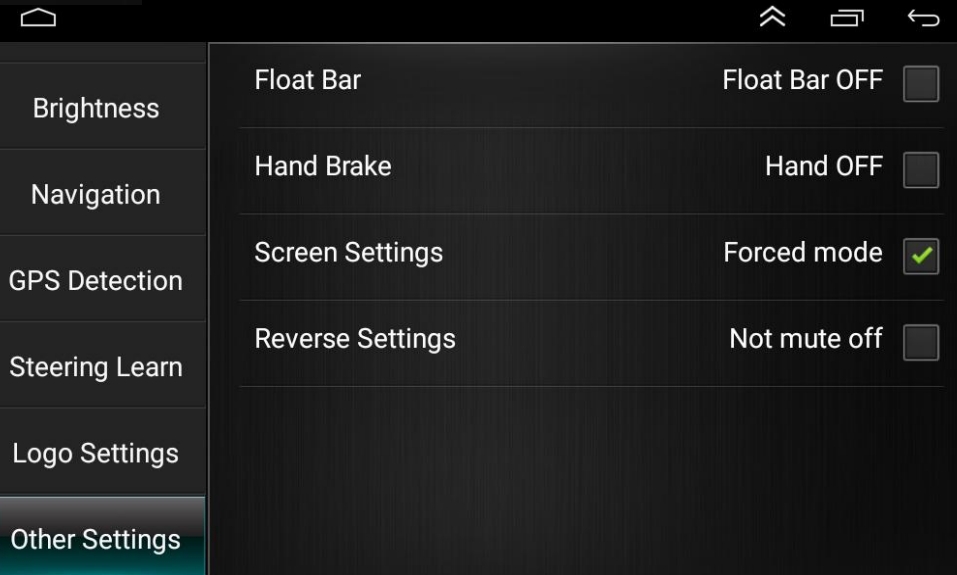

# X. AUX

#### **Click "AUX" to enter the app**

#### 1. Page content:

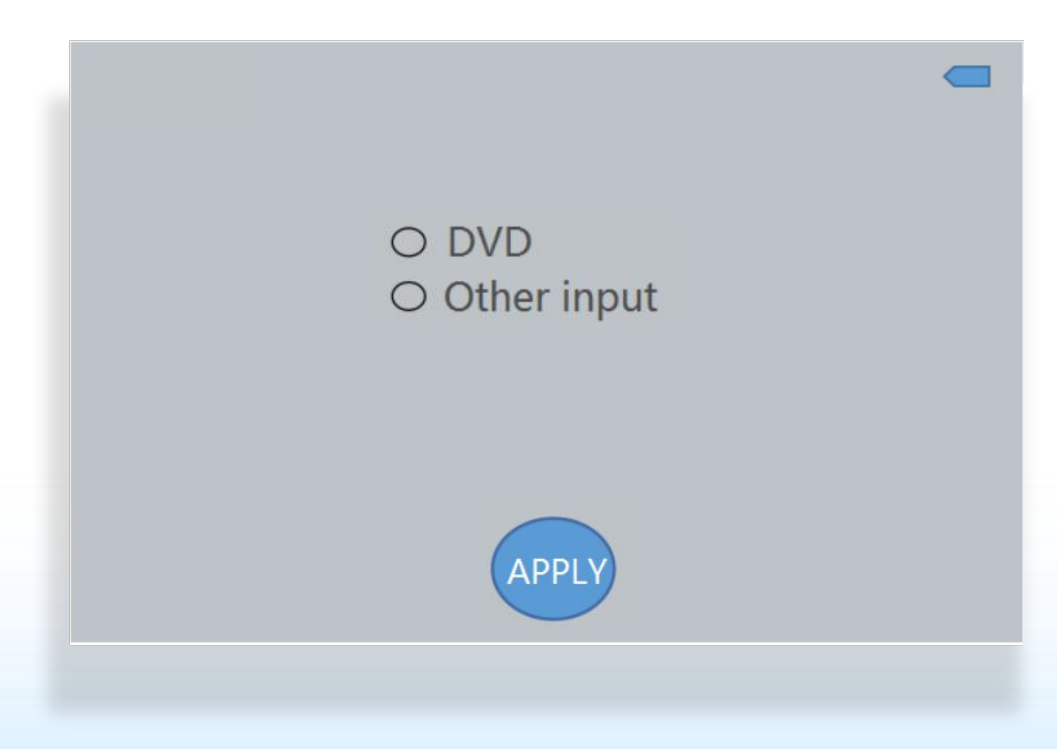

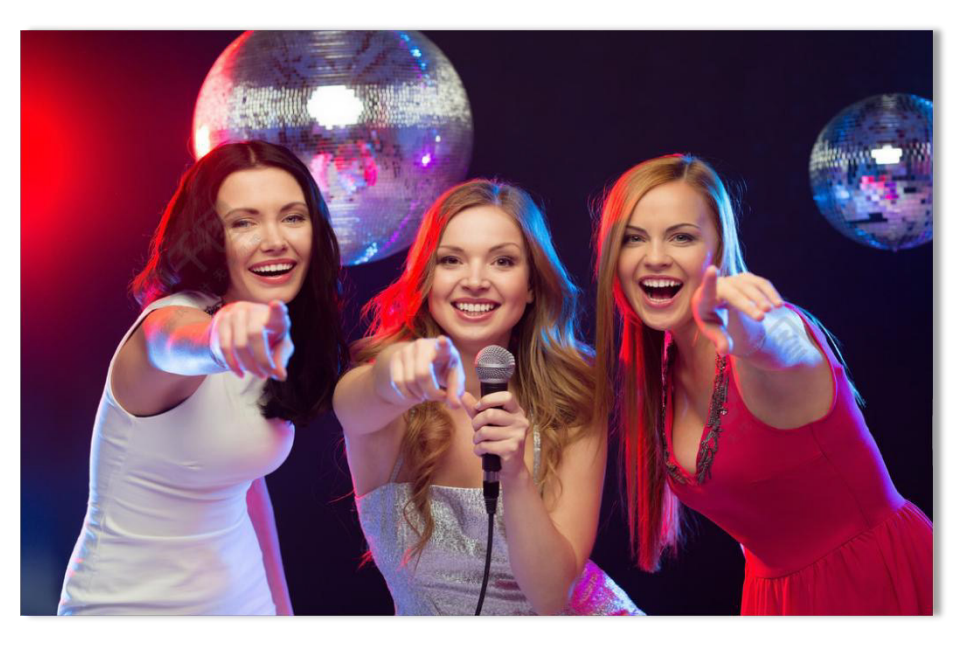

#### **2.** App introduction:

Click in the lower right corner to enter
 Click for return to the previous operation
 After accessing the signal, the IVI System displays the video screen

# XI. File Manager

#### **Click "File Manager" to enter the app**

#### 1. Page content:

|                                                                                                    | $\approx$ | Г        | Û    |
|----------------------------------------------------------------------------------------------------|-----------|----------|------|
| Internal shared storage                                                                                                    |           | <b>-</b> | ्, : |
|                                                                                                    |           |          |      |
| amapauto8                                                                                                    |           |          |      |
| AmapAutoLog                                                                                                    |           |          |      |
| Android                                                                                                    |           |          |      |
| ackups                                                                                                    |           |          |      |
| CanBus                                                                                                    |           |          |      |
|                                                                                                    |           |          |      |
| Company Company Compan |           |          |      |
|                                                                                                    |           |          |      |

#### 2. App introduction:

A powerful and easy-to-operate resource management software.Categorize and manage music, videos, picture libraries, applications, documents, etc.

Efficiently find target resources, install applications, copy, delete, create, view information, cut and other functions of files are readily available.

Real-time memory reminder to avoid lowering user experience caused by system lag. At the same time, it also supports the operation of external devices such as U disk and SD card.

# **XII. Sound Recorder**

#### Click "Sound Recorder" to enter the app

#### **1. App introduction:**

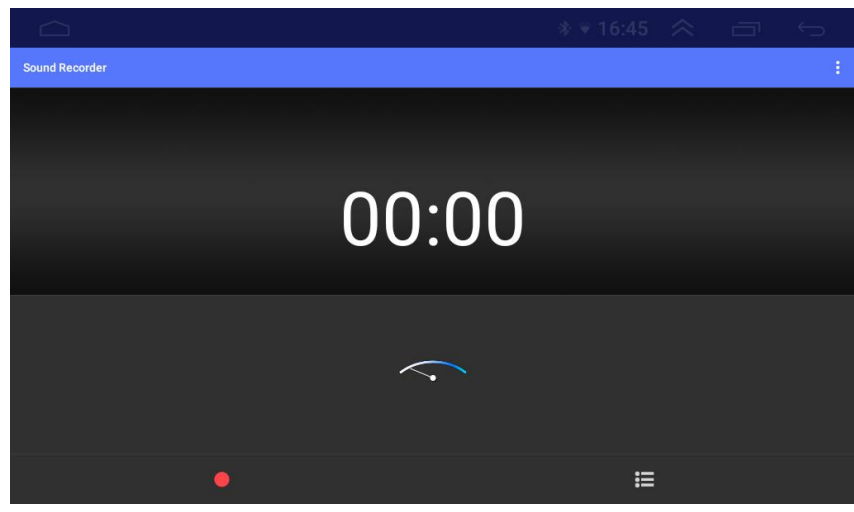

Click to select the sound quality
 Click / I to start/pause recording
 After recording, click to choose to abandon/save
 Click to select the recording file

# XIII. Play Store

## Click "Play Store" to enter the app

#### **1. App introduction:**

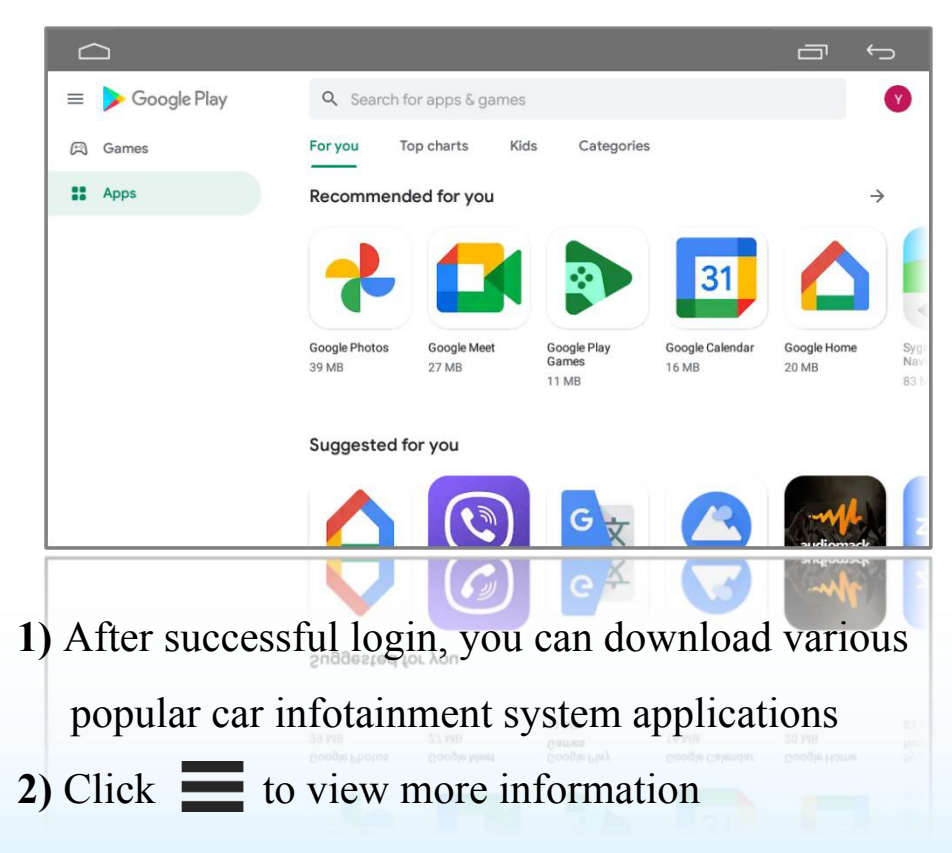

# XIV. Maps

#### Click "Maps" to enter the app

#### **1. App preparation:**

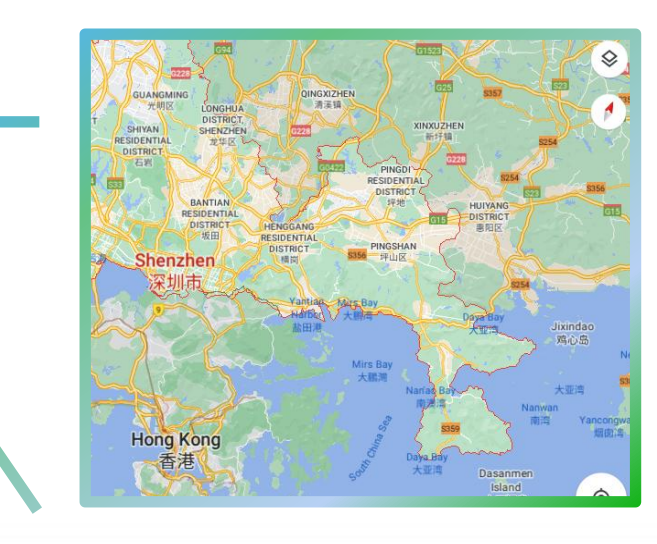

• Help you get to your destination efficiently, find important businesses, download offline maps, etc.

#### 1) App installation:

• Online installation: Click [App Store] --- Search for navigation name --- Click to download

• Offline installation:

Connect the U disk, SD card, etc. with navigation files to the USB port of the IVI System ----Open [File Manager] --- Find the corresponding software and click install

#### 2) Navigation settings:

Open [**Car Settings**] --- [**Navigation**] --- Select the navigation you want to use (Choose to start when booting/always ask)

| Factory Settings | Navi App Select | Boot Start | Always ask |
|------------------|-----------------|------------|------------|
| Car Settings     | 🔀 Maps          |            | ۲          |
| Android Settings |                 |            |            |
| Volume Settings  |                 |            |            |
| Brightness       |                 |            |            |
| Navigation       |                 |            |            |
| GPS Detection    |                 |            |            |

#### 2. App introduction:

- You need to add an account when you log in for the first time
  - Click [SIGN IN] --- enter account information
  - (If you don't have an account, you need to register one)
- 2) Click on the content in the red box to enter the corresponding interface

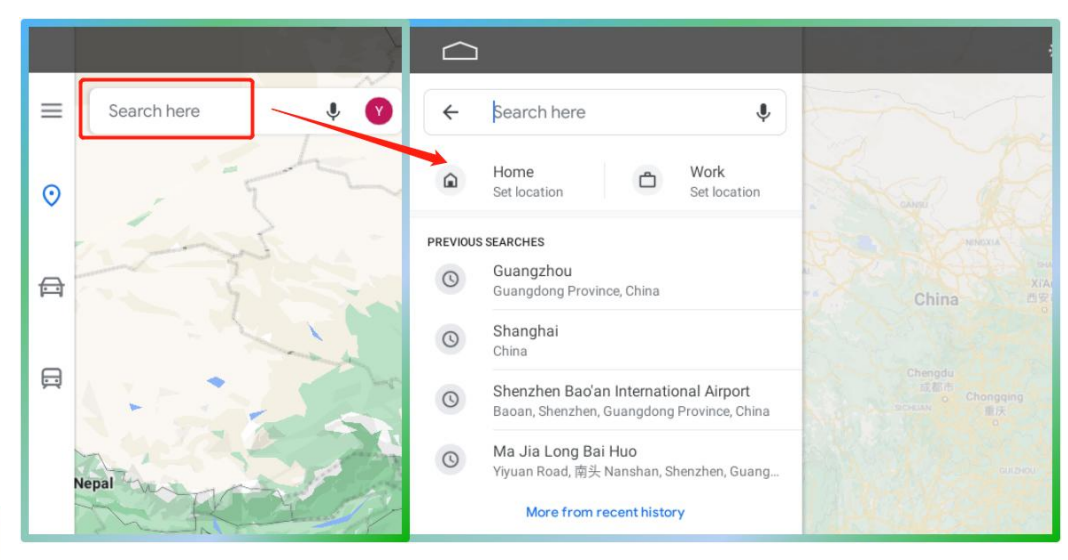

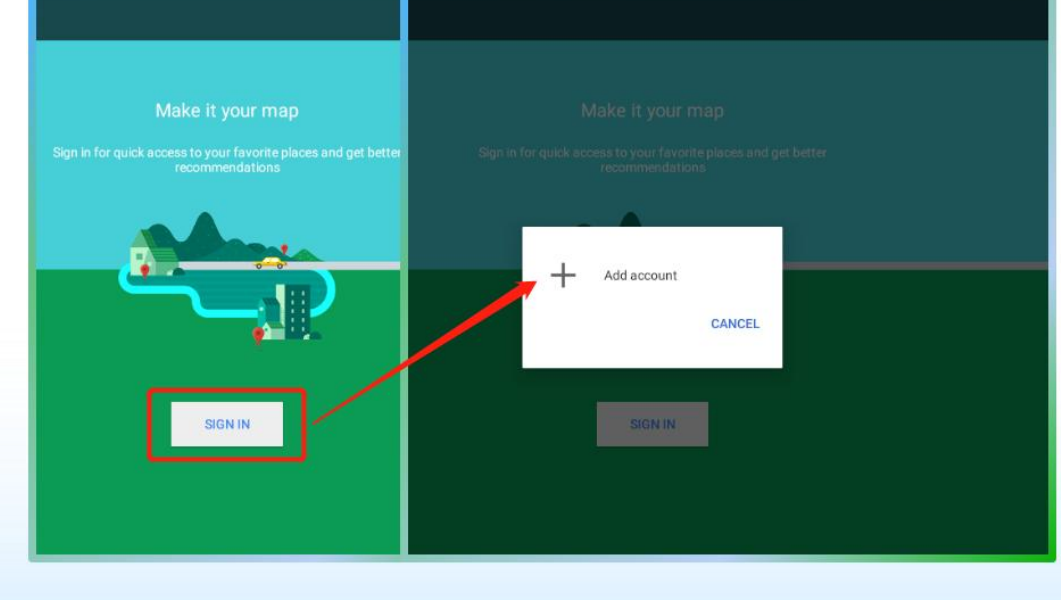

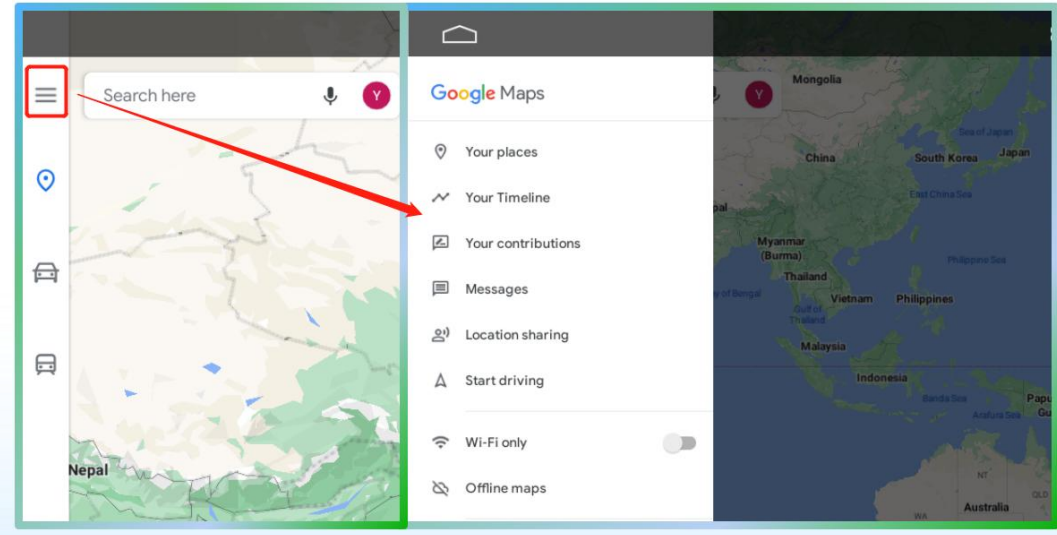

## **XV.** Chrome

#### Click "Chrome" to enter the app

#### **1. App introduction:**

- 1) Click for the main page,
  - click **to** step back
- 2) Click [Search or type URL], after
  - entering the web address, click [ ) to enter the webpage
- 3) Click to add a new tab
- 4) Click  $\bigstar$  to bookmark the page
- 5) Click to view more information

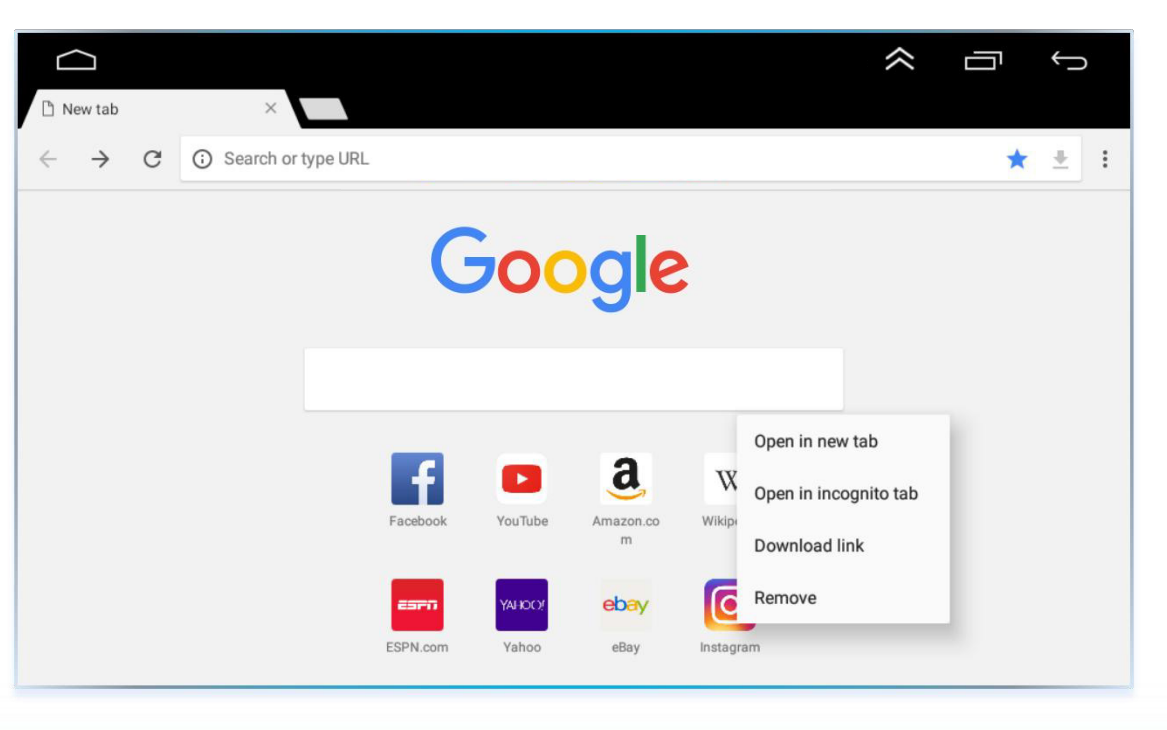

6) Long press the webpage on the page to select the opening method